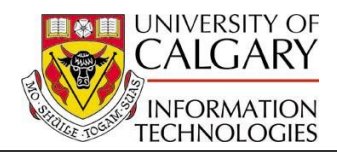

The following document outlines how to set up your user email defaults in Enrollment Control. All steps are **optional** and are based on communication practices in your office.

The following job aid is for the Undergraduate career only.

- 1. Select Set Up SACR.
- 2. Press User Defaults. User Defaults
- Select the **Blue Arrow** to the right of the Enrollment Override Defaults tab.
- 4. Press the E-mail Defaults tab.
- 5. There are four options for entering email addresses.

| From:     | department@ucalgary.ca        |
|-----------|-------------------------------|
| Reply To: | faculty@ucalgary.ca           |
| CC:       | deparment_manager@ucalgary.ca |
| BCC:      | department_dean@ucalgary.ca   |

6. Insert Header Text information.

| Header | Department Name | ^ |
|--------|-----------------|---|
| Text:  | Address         |   |
|        | City            | * |

## 7. Insert Footer Text information.

| Footer | Ernerst Emerge                    | > |
|--------|-----------------------------------|---|
| Text:  | Department Dean<br>(403) 555-1212 | ~ |

8. Press Save.

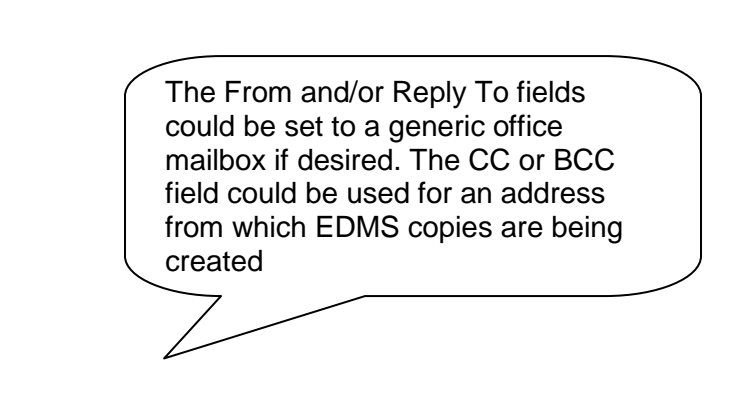